## How to Apply for a Residential Parking Permit

## How to Create a Park Plus Account

The Park Plus link on the Town of Canmore website will take you to the page in the screenshot below. By clicking the "Welcome" button, you will be able to either log in or create an account.

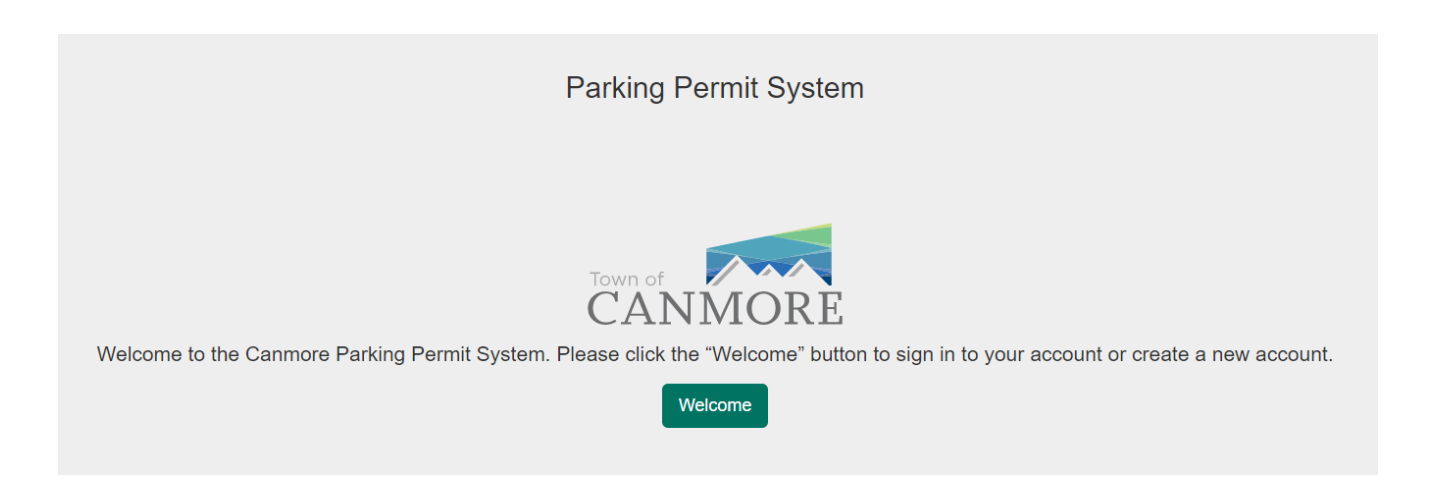

Click "Create Account" and follow the prompts.

|                 | Sign In                                         |                               |
|-----------------|-------------------------------------------------|-------------------------------|
| Email           |                                                 |                               |
| Password        |                                                 |                               |
|                 | SIGN IN                                         |                               |
|                 | - OR -                                          |                               |
| Create Account? | 8+ Sign in with Google<br><u>Reset Password</u> | Resend Verification<br>Email? |

| First name              |           |  |
|-------------------------|-----------|--|
| Name                    |           |  |
| Email                   |           |  |
| Password (at least 8 ch | aracters) |  |
|                         | SIGN UP   |  |

An email will be sent to you, in order to activate your account. Please allow a few minutes for the email to come through. Once you have received the email, press the "click here" to confirm your email address. From here you will be able to log in to Park Plus.

| Online Parking Permit System Account Verification Request                                                                    |       |                |                       |         |
|----------------------------------------------------------------------------------------------------|-------|----------------|-----------------------|---------|
| do-not-reply@parkplus.ca                                                                                                    | ← Rep | ly 🐇 Reply All | $\rightarrow$ Forward |         |
| To Convesting and the                                                                                                    |       |                | Mon 5/10/2021 8       | 3:55 AM |
| Dear CONNEDDAAR WU,                                                                                                    |       |                |                       |         |
| Thank you for signing up for the Online Parking Permit System.                                                               |       |                |                       |         |
| Please <u>click here</u> to confirm your email and activate your account. The link will be invalidated once you click on it. |       |                |                       |         |
| Once your account is activated, you will be able to access the Online Parking Permit System.                                 |       |                |                       |         |
| Thank you.                                                                                                    |       |                |                       |         |
| Please do not reply to this email as this is an automated email system and we are unable to respond from this address.       |       |                |                       |         |

## How to Apply for your First and Second Residential Parking Permits

Your first and second Residential Parking Permits are free of charge. The third and fourth permit will be \$100 each.

Log into your Park Plus account.

Your home page will look like the following screenshot. To start your application for a Residential Parking Permit, select one of the following links highlighted in yellow.

| Home                                               | Admin 👻 Internal Admin 👻 FAQ                                           | User Channel Bondard and Channel                                                     | Impersonate User 🔹 |
|----------------------------------------------------|------------------------------------------------------------------------|--------------------------------------------------------------------------------------|--------------------|
| Residential Parking<br>Permit<br>Apply for Permits | Manage Permits Pending Permits for Renewal                             |                                                                                      | Show Help          |
| Manage Permits                                     | Please click on an address where you would like to start a parking ses | sion or manage your permits. If no addresses are shown, please click here to apply f | or a permit.       |

Enter your residential address and select the auto generated address. Once your address is selected, you will be able to open the drop-down menu under "Permit Type" to see what permits your address is eligible for.

To apply for the Residential Parking Permit, select "Residential".

NOTE: You will only see "Residential" as an option if you live within the new Restricted Parking Zones. (See map on website for details).

If your vehicle is registered to your address select "Yes" and then "Add Permit".

If you select "No" follow the prompts and select which option best describes you. Then select "Add Permit".

| Apply for Permits | Pending Permits 💿                                                                                                    |
|-------------------|----------------------------------------------------------------------------------------------------|
| Manage Permits    | Clear                                                                                                    |
|                   | Address: 1008 RUNDLEVIEW DRIVE × * ?                                                                                                    |
|                   | City: CANMORE                                                                                                    |
|                   | Province: ALBERTA                                                                                                    |
|                   | Country: CANADA                                                                                                    |
|                   | Permit Type: Residential                                                                                                    |
|                   | Vehicle registered to<br>permit address?         Yes         No           If your vehicle is registered to the permit address, you must present the following at the time of<br>application:         • Valid vehicle registration certificate showing that your address is within the Residential Parking<br>Zone. |
|                   | Add Permit                                                                                                    |

Enter your License Plate number that you wish to apply the permit to and upload a copy of your vehicle registration. Select "Submit Permit".

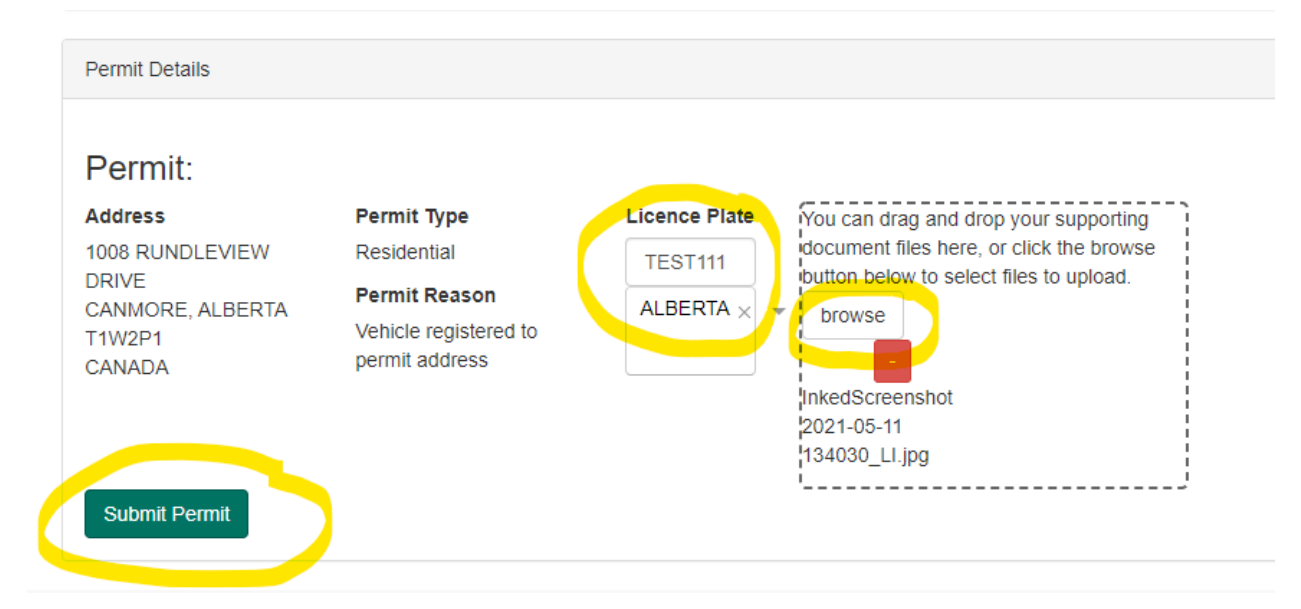

Once your application has been approved (please allow 72 hours or more for this process), you will receive the email below.

| Your Parking Permit Application Has Been Approved                                                                                                    |                 |                    |                       |         |
|----------------------------------------------------------------------------------------------------|-----------------|--------------------|-----------------------|---------|
| do-not-reply@parkplus.ca                                                                                                    | ← Reply         | « Reply All        | $\rightarrow$ Forward |         |
| Wed 5/1         Dear CONNEL CORAN WU,         Your Residential Parking Permit has been approved for 1021 RUNDLEVIEW DRIVE.                                                             |                 |                    | Wed 5/12/2021 4       | 4:39 PM |
| Dear CONNE DORANIMU,                                                                                                    |                 |                    |                       |         |
| Your Residential Parking Permit has been approved for 1021 RUNDLEVIEW DRIVE.                                                                                                    |                 |                    |                       |         |
| The permit number is RPC7WSYA and it can now be managed on the 'Manage Permits' page. Click here to log in to your Residential Pa                                                      | rking Permit a  | iccount.           |                       |         |
| Thank you,                                                                                                    |                 |                    |                       |         |
| Town of Canmore                                                                                                    |                 |                    |                       |         |
| Please do not reply to this email as this is an automated email system and we are unable to respond from this address. For questions or<br>parking@cammore.ca or visit www.cammore.ca. | n Residential F | Parking Permits, p | olease e-mail         |         |

If you would like to apply for a SECOND free Residential Parking Permit, repeat the above steps with your second license plate number and documents.

## How to Activate your Visitor Permit

Log into your Park Plus account and go to "Manage Permits".

If you have already been approved for a Residential Permit, you will see your Visitor Permit already there.

| Residential Parking Permit | ^ | Manage Permits                                      |                                            |                                      |                                                |                        | Show I        |
|----------------------------|---|-----------------------------------------------------|--------------------------------------------|--------------------------------------|------------------------------------------------|------------------------|---------------|
| Apply for Permits          |   | Pending Permits for Renewa                          | 0                                          |                                      |                                                |                        |               |
| Manage Permits             |   | Please click on an address when                     | e you would like to start a parking ses    | sion or manage your permits. If no a | ddresses are shown, please click here to apply | for a permit.          |               |
|                            |   | 1100 WILSON WAY (Permit     194 HUBMAN LANDING (Per | Zone, PEAKS OF GRASSI)<br>Imit Zone, QLPP) |                                      |                                                |                        |               |
|                            |   | 1100 WILSON WAY                                     | (Permit Zone: PEAKS                        | OF GRASSI)                           |                                                |                        |               |
|                            | 1 | Visitor VP3CFMRQ                                    |                                            |                                      |                                                |                        | Cancel Permit |
|                            | 1 | Permit Expiry Date: May 18, 20                      | 23, 11:30 am                               |                                      |                                                |                        |               |
|                            |   | Licence Plate                                       | Start Session                              | Licence Plate                        | Province Start                                 | End                    |               |
|                            |   | ALBERTA ×                                           | •                                          | /                                    | There is                                       | no data to display     |               |
|                            |   |                                                     |                                            |                                      |                                                |                        |               |
|                            |   | Residential                                         |                                            |                                      |                                                |                        |               |
|                            |   | Permit #                                            | Licence Plate                              | Province                             | Effective Date                                 | Expiry Date            |               |
|                            |   | RPCQKGC8                                            | TEST111                                    | ALBERTA                              | May 18, 2021, 11.30 am                         | May 18, 2023, 11 30 am | Cancel Permit |
|                            |   |                                                     |                                            |                                      |                                                |                        |               |
|                            |   |                                                     |                                            |                                      |                                                |                        |               |

Enter in the license plate number of your visitor and select 'Start Session'. This will automatically expire after 2 weeks. You can restart it whenever you like or hit 'Stop Session' to end it early.

| Residential Parking Permit | Manage Permits                                                                                                    |                                                 |               |                |                       |                      |                     |  |
|----------------------------|----------------------------------------------------------------------------------------------------|-------------------------------------------------|---------------|----------------|-----------------------|----------------------|---------------------|--|
| Apply for Permits          | Pending Permits for Rene                                                                                                    | wal 🔕                                           |               |                |                       |                      |                     |  |
| Manage Permits             | Please click on an address where you would like to start a parking session or manage your permits. If no addresses are shown, please click here to apply for a permit. |                                                 |               |                |                       |                      |                     |  |
|                            | 1100 WILSON WAY (Perr     194 HUBMAN LANDING                                                                                                    | ut Zone: PEAKS OF GRASSI)<br>Permit Zone: QLPP) | OF GRASSI)    |                |                       |                      |                     |  |
|                            | Visitor VP3CFMRQ                                                                                                    | r (Feimit 2016, FEARS                           | UP GRASSI)    |                |                       |                      | Gancel Perm         |  |
|                            | Permit Expiry Date: May 18,                                                                                                    | 2023, 11:30 am<br>Start Session                 | Licence Plate | Province       | Start                 | End                  |                     |  |
|                            | ALBERTA                                                                                                    | < <u>*</u>                                      | TESTIN        | ALBERTA        | May 19, 2021, 3:47 pm | Jun 2, 2021, 3,47 pm | Ship Session        |  |
|                            | Residential                                                                                                    |                                                 |               |                |                       |                      |                     |  |
|                            | Permit #                                                                                                    | Licence Plate                                   | Province      | Effective Date | Expiry D              | ate                  |                     |  |
|                            |                                                                                                    | TERTAIL                                         | AL DEDTA      |                | 0.0m 10.0             | 002 11 20 am         | Constant processing |  |

If you have a second visitor, you can enter their license plate number in the same box. You have a maximum of two visitor passes.

| idential Parking Permit A | Manage Permits                                                      |                                                                  |                                    |                                   |                             |                      | Thow th                                                                                                    |
|---------------------------|---------------------------------------------------------------------|------------------------------------------------------------------|------------------------------------|-----------------------------------|-----------------------------|----------------------|----------------------------------------------------------------------------------------------------|
| y for Permits             | Pending Permits for Renewa                                          | 0                                                                |                                    |                                   |                             |                      | >                                                                                                    |
| age remins                | Please click on an address when                                     | e you would like to start a parking ses                          | sion or manage your permits. If no | addresses are shown, please click | there to apply for a primit |                      |                                                                                                    |
|                           | 1100 WILSON WAY (Permit)     194 HUBMAN LANDING (Pe 1100 WILSON WAY | Zone: PEAKS OF GRASSI)<br>mit Zone: GLPP)<br>(Permit Zone: PEAKS | OF GRASSI)                         |                                   |                             |                      |                                                                                                    |
|                           | Visitor VP3CFMRQ                                                    |                                                                  |                                    |                                   |                             |                      | Cancel Fermit                                                                                                    |
|                           | Permit Expiry Date: May 18, 20                                      | 23, 11:30 am<br>Start Session                                    | Licence Plate                      | Province                          | Start                       | End                  |                                                                                                    |
|                           | ALBERTA ×                                                           | -                                                                | TESTIII                            | ALBERTA                           | May 19, 2021, 3:47 pm       | Jun 2, 2021, 3,47 pm | Slop Session                                                                                                    |
|                           |                                                                     |                                                                  | TEST222                            | ALBERTA.                          | May 19, 2021, 3:49 pm       | Jun 2, 2021, 3:49 pm | titiop Second                                                                                                    |
|                           | Residential                                                         |                                                                  |                                    |                                   |                             |                      |                                                                                                    |
|                           | Permit #                                                            | Licence Plate                                                    | Province                           | Effective Date                    | Expiry D                    | ate                  |                                                                                                    |
|                           | Contraction and a second second                                     | 7007444                                                          | 1.00000                            |                                   |                             |                      | and the second second se |

Terms & Analises | Dearling Analise| Inc